## CGFe24<sup>™</sup>

# sms호스팅 > 고객제공 api > php 매뉴얼

### 목차

- 1. 문자전송
  - 1) 사용방법
    - 2) 요청값
    - 3) 결과코드
    - 4) SMS전송처리
    - 5) SMS전송처리2
- 간여건수조회
   1) 사용방법
- 3. 전송결과조회
  - 1) 사용방법
  - 2) 요청값
  - 3) 결과값
  - 4) 결과코드

• 서비스 : sms호스팅 • 작성일 : 2017/09/28 • 작성자 : 카페24

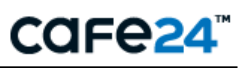

### 1. 문자전송

#### 1) 사용방법

- [문자전송 발송폼 소스예제]소스를 참고하여 발송폼 파일을 알맞게 디자인합니다. 각 폼의 이름(변수명)은 그대로 사용하세요.
- [문자전송 발송요청 처리 소스예제1]소스를 참고하여 참고하여 발송요청 처리파일1을 만듭니다. 인증정보(sms아이디, 인증키)를 고객님의 정보로 입력하시고 요청변수 처리부분에서 특별히 변경하실 부분이 없다면, 그대로 사용하시기 바랍니다.

```
/******************* 인중경보 ********************/

$sms_url = "https://sslsms.cafe24.com/sms_sender.php"; // 전순

// $sms_url = "https://sslsms.cafe24.com/sms_sender.php"; // [

$sms['user_id'] = base64_encode("SMS 아이더"); //SMS 아이더.

$sms['secure'] = base64_encode("인증키"); //인증키

Ceme['meg'] = base64_encode(etripelaebee(5_POST['meg']));
```

 [문자전송 - 발송요청 처리(발신번호 목록 조회) 소스예제2]소스를 참고하여 발송요청 처리파일2을 만듭 니다. (인증정보를(sms아이디, 인증키)를 고객님의 정보로 입력하시고, 파일명은 가급적 그대로 사용하 시기 바랍니다.)

```
$oCurl = curl_init();

$url = "https://sslsms.cafe24.com/smsSenderPhone.php";

$aPostData['userId'] = "SMS아이디";

$aPostData['passwd'] = "인증키";

curl setopt(SoCurl CUPLOPT UPL Surl);
```

4. 1에서 만든 발송폼 파일의 action 값을 2에서 만드신 파일경로로 수정합니다.

1에서 만든 발송폼 파일의 var data\_file값을 3에서 만드신 파일경로로 수정합니다.

```
document.smsForm.sphone3.value=numList[2];
}
function loadJSON() {
   var data_file = "/calljson.php";
   var http_request = new XMLHttpRequest();
   try{
      // Opera 8.0+, Firefox, Chrome, Safari
      http_request = new XMLHttpRequest();
   }catch (e) {
   }
}
```

- 5. 테스트요청값(testflag)을 Y로 발송하여 발송서버로 올바르게 잘 전달되는지 확인합니다.
- 6. 테스트요청에서 "TEST SUCCESS" 가 나오면 SMS API 세팅이 완료된 것 입니다.

### 2) 요청값

| 항목            | 요청 변수                                   | 설명                                                                                                    |  |
|---------------|-----------------------------------------|----------------------------------------------------------------------------------------------------|--|
| 전송요청 URL      | sms_url (필수)                            | (일반) http://sslsms.cafe24.com/sms_sender.php<br>(보안) https://sslsms.cafe24.com/sms_sender.php                                             |  |
| 아이디           | user_id (필수)                            | 예) smsid                                                                                                    |  |
| 인증키           | secure (필수)                             | SMS 신청 시 발급됩니다.<br>[나의서비스관리>소스예제]예서 확인할 수 있습니다.                                                                                           |  |
| 보내는 번호        | sphone1 (필수)<br>sphone2 (필수)<br>sphone3 | 나의서비스관리 >발신번호 관리 메뉴에서 등록한 인증된 발신번호를 불러옵<br>니다.<br>calljson.php 이 이 번호들을 호출하고, 발송폼의 보내는번호 select box에서<br>선택하시면 됩니다.                       |  |
| 받는번호          | rphone (필수)                             | 예) 011-012-1234<br>'-' 포함해서 입력, 받는 사람이 여러명이 경우 콤마(,)로 구분.<br>잘못된 전화번호는 전송되지 않습니다.<br>※ destination 변수 사용시에는 "" 으로 비워주세요                   |  |
| 이름삽입번호        | destination                             | <mark>메시지에 받는 사람 이름을 넣고 싶을 때 이용합니다.</mark><br>destination 값을 "휴대폰번호 이름" 과 같이 ' '문자로 구분해서 입력하시고,<br>msg값에 "{name}" 이라는 문구를 입력 후 전송하시면 됩니다. |  |
| 제목(LMS)       | subject                                 | LMS 발송 시 제목, 한글30자 이하.                                                                                                    |  |
| 메시지           | msg (필수)                                | 예) 80byte 이하로 입력                                                                                                    |  |
| 예약날짜          | rdate                                   | 예) 20080930                                                                                                    |  |
| 예약시간          | rtime                                   | 예) 173000<br>오후 5시 30분<br>예약시간은 <mark>최소 10분 이상으로 설정</mark> 하셔야합니다.                                                                       |  |
| 리턴 URL        | returnurl                               | 메시지 전송 후 이동할 페이지<br>( http:// 를 붙이셔야 합니다. )                                                                                               |  |
| 테스트 요청        | testflag                                | 테스트일 경우 : Y<br>테스트가 아닐 경우 입력하지 마세요.<br>실제 sms는 보내지 않으나 단순한 페이지 테스트를 위한 용도                                                                 |  |
| nointeractive | nointeractive                           | 사용할 경우 : 1<br>성공시 대화 상자(alert)를 사용 하지 않게 합니다.                                                                                             |  |
| 반복 설정         | repeatFlag                              | 반복 설정을 원하는 경우 : Y<br>반복 설정을 원하지 않는 경우 입력하지 마세요.                                                                                           |  |
| 반복 횟수         | repeatNum                               | 1~10회 가능.                                                                                                    |  |
| 메시지 타입        | smsType                                 | SMS,LMS를 구분해서 발송처리. value=L은 LMS 발송                                                                                                    |  |
| 반복 시간         | repeatTime                              | 15분 이상부터 가능.                                                                                                    |  |

### 3) 결과코드

#### • 단문(SMS) 코드

| 결과코드     | 설명                                                               |  |  |
|----------|------------------------------------------------------------------|--|--|
| success  | 즉시 전송 성공                                                         |  |  |
| reserved | 예약 성공                                                            |  |  |
| -100     | 서버 에러                                                            |  |  |
| -101     | 변수 부족 에러                                                         |  |  |
| -102     | 인증 에러                                                            |  |  |
| -105     | 예약 시간 에러                                                         |  |  |
| -110     | 1000건 이상 발송 불가                                                   |  |  |
| -114     | 등록/인증되지 않은 발신번호                                                  |  |  |
| -201     | sms 건수 부족 에러                                                     |  |  |
| -202     | 문자 '됬'은 사용불가능한 문자입니다.                                            |  |  |
| -203     | sms 대량 발송 에러                                                     |  |  |
| 0001     | 서비스 번호 오류                                                        |  |  |
| 0002     | 메지시 구성 결여                                                        |  |  |
| 0003     | 메시지 포맷 오류                                                        |  |  |
| 0004     | 메시지 body길이 오류                                                    |  |  |
| 0005     | Connect 필요                                                       |  |  |
| 0099     | 기타 오류(DB오류시스템장애)                                                 |  |  |
| 0044     | 스팸메시지 차단(배팅, 바카라, 도박, 섹스, liveno1 ,카지노 등을 포함한 스팸메시지는 발송이 실패됩니다.) |  |  |
| 3201     | 발송시각 오류                                                          |  |  |
| 3202     | 폰넘버 오류                                                           |  |  |
| 3203     | SMS 메시지 Base64 Encoding 오류                                       |  |  |
| 3204     | CallBack메시지 Base64 Encoding 오류)                                  |  |  |
| 3205     | 번호형식 오류                                                          |  |  |
| 3206     | 전송 성공                                                            |  |  |
| 3207     | 비가입자 결번 서비스정지                                                    |  |  |
| 3208     | 단말기 Power-off 상태                                                 |  |  |
| 3209     | 음영                                                               |  |  |
| 3210     | 단말기 메시지 FULL                                                     |  |  |
| 3211     | 기타에러(이통사)                                                        |  |  |
| 3214     | 기타에러(무선망)                                                        |  |  |
| 3213     | 번호이동관련                                                           |  |  |
| 3217     | 조합메시지 형식오류                                                       |  |  |
| 3218     | 메시지 중복 오류                                                        |  |  |
| 3219     | 월 송신건수 초과                                                        |  |  |
| 3220     | UNKNOWN                                                          |  |  |
| 3221     | 착신번호 에러(자리수 에러)                                                  |  |  |
| 3222     | 착신번호 에러(없는 국번)                                                   |  |  |
| 3223     | 수신거부 메시지 부분 없음                                                   |  |  |
| 3224     | 21시 이후 광고                                                        |  |  |

sms호스팅 > 고객제공 api > php 매뉴얼

\* 기재되지 않은 결과코드는 고객센터로 문의하세요.

### 3) 결과코드

• 장문과 멀티 (LMS/MMS) 코드

| 결과코드     | 설명                             |  |  |
|----------|--------------------------------|--|--|
| success  | 즉시 전송 성공                       |  |  |
| reserved | 예약 성공                          |  |  |
| 1        | 시스템 장애                         |  |  |
| 41       | MMS content 생성 실패              |  |  |
| 42       | MMS 결과코드 에러                    |  |  |
| 112      | 레포트 수신 시간 만료                   |  |  |
| 114      | 번호도용/변작방지 차단                   |  |  |
| 116      | 번호 세칙 위반                       |  |  |
| 202      | 착신가입자없음                        |  |  |
| 203      | 비가입자, 결번, 서비스정지 등 수신자 오류       |  |  |
| 204      | 단말기 전원 꺼짐                      |  |  |
| 205      | 음영 지역                          |  |  |
| 206      | 단말기 메시지 FULL                   |  |  |
| 207      | 단말기 오류                         |  |  |
| 209      | 번호이동된 가입자                      |  |  |
| 210      | SMS 착신전환회수초과                   |  |  |
| 211      | 기간만료                           |  |  |
| 212      | 이통사 오류                         |  |  |
| 216      | 수신번호 오류                        |  |  |
| 245      | 메시지 전송불가(단말기에서 착신 거부)          |  |  |
| 253      | 전송 실패(무선망), 단말기 일시정지           |  |  |
| 254      | 전송 실패(무선망 -> 단말기단), 가입자 VLR 없음 |  |  |
| 2003     | 미지원 단말                         |  |  |
| 4005     | 이통사 서비스 에러                     |  |  |
| 4007     | 클라이언트 오류                       |  |  |
| 4008     | 통신사 서버 과부하                     |  |  |
| 4301     | 미 가입자 에러 오류(KTF), 결번           |  |  |
| 4305     | 단말기 오류                         |  |  |
| 4307     | 일시정지 가입자 오류                    |  |  |
| 6072     | MMS 미지원단말기                     |  |  |
| 8012     | SKT MMS 오류                     |  |  |
| 8200     | 단말기 오류                         |  |  |
| 9999     | 알 수 없는 에러                      |  |  |

\* 기재되지 않은 결과코드는 고객센터로 문의하세요.

#### 4) sms전송처리1

#### 5) sms전송처리2

```
    I. [문자전송 - 발송요청 처리(발신번호 목록 조회) 소스예제2]에서 sms아이디와 인증키를 고객님 정보로 변경해 주신 후 사용하시면 됩니다.
(가급적 파일명은 calljson.php 그대로 사용하세요)
    $oCurl = curl_init();
$url = "https://sslsms.cafe24.com/smsSenderPhone.php";
$aPostData['userId'] = "SMS아이디";
$aPostData['passwd'] = "인중키";
curl setopt (coCurl CUPLOPT UPL furl).
    * SMS 발송번호 사전등록제가 시행됨에 따라 미리 인증 받아 등록된 발신번호를 select box로 불러온 후
발신번호를 선택해서 메시지를 발송해야 합니다.
```

```
카페24> 나의 서비스관리에서 발신번호를 등록할 수 있습니다. (상태가 '완료'인 발신번호만 사용할 수 있습니다.)
```

### 2. 잔여건수 조회

### 1) 사용방법

```
1. [잔여건수 조회 - 소스예제]에서 sms아이디와 인증키를 고객님 정보로 변경해 주신 후 사용하시면 됩니다. 해당 파일을 사용하시는 서버에 업로드하신 후 호출하시면 잔여건수가 호출됩니다.

'sms_url = "https://sslsms.cafe24.com/sms_remain.php"; // SMS 전

sms['user_id'] = base64_encode("SMS 아이더"); // SMS 아이더

sms['secure'] = base64_encode("인중키"); //인중키

sms['mode'] = base64_encode("1"): // base64 사용시 바도시 모드:
```

### 3. 전송결과 조회

#### 1) 사용방법

- 1. [전송결과 조회 소스예제]를참고하여, 전송결과 조회파일을 만들어 줍니다.
- 2. 요청 변수는 요청 값을 참고하여, 알맞게 수정하시기 바랍니다.
- 3. 전송결과는 UTF-8 로 인코딩된 XML 문서로 출력되니, 알맞게 파싱하셔서 사용하시기 바랍니다.

```
$sms_url = "https://sslsms.cafe24.com/sms_list.php"; // 전송요청 URL

$sms['user_id'] = ""; // SMS 아이더

$sms['secure'] = "";//오희 기준일

$sms['date'] = "1";//조희 기준일

$sms['day'] = "1";//조희 범위

$sms['startNo'] = "0";//조희 시작번호

$sms['displayNo'] = "10";//출력 갯수

$sms['sendType'] = "";//발송청태

$sms['sendStatus'] = "";//검색할 수신번호

$sms['sendPhone'] = "";//검색할 발신번호

$sms['smsType'] = "";// IMS, MMS 조회인경우 1ms

$host_info = explode("/", $sms_url):
```

#### 2) 요청값

| 항목       | 요청 변수        | 설명                                                                                                    |
|----------|--------------|----------------------------------------------------------------------------------------------------|
| 전송요청 URL | sms_url (필수) | http://smsapi.cafe24.com/sms_list.php                                                                                 |
| 아이디      | user_id (필수) | 예) smsid                                                                                                    |
| 인증키      | secure (필수)  | SMS 신청시 발급됩니다.<br>[나의서비스관리>소스예제]예서 확인할 수 있습니다.                                                                        |
| 메시지타입    | smsType      | 조회 메시지 타입, LMS, MMS인경우 'Ims'                                                                                          |
| 조회 기준일   | date         | 예) YYYYMMDD                                                                                                    |
| 조회 범위    | day          | 1 ~ 7 (최대 7일)<br>예) 2010년 9월 15일자 발송건 검색 date=20100915, day=1 -> 2010년 9월 14<br>일 부터 현재까지의 발송건 최근순으로 검색               |
| 검색 시작번호  | startNo      | 기본 0 = (page-1) * 한페이지 출력건수<br>예)만약 2010년 09월 10일 ~ 15일의 발송건이 500건이고, 한 페이지 당 20건<br>씩 보여준다고 할때, 3페이지 출력을 원할때 40을 기입. |
| 출력 갯수    | displayNo    | 1 ~ 50 (최대 50개)<br>예) 만약 페이징 기능이 필요하고, 한페이지에 15개씩 출력을 한다면, 50개를<br>불러오도록 하여 이전, 다음 페이지 존재를 알 수 있다.                    |
| 발송형태     | sendType     | All(구분없이) or genaral(일반발송) or reserve(예약발송)                                                                           |
| 발송상태     | sendStatus   | S(발송성공) or F(발송실패)                                                                                                    |
| 검색할 수신번호 | receivePhone | (-)포함 010-0000-0000                                                                                                   |
| 검색할 발신번호 | sendPhone    | (-)포함 010-0000-0000                                                                                                   |

### 3) 결과값

| 변수           | 항목                 | 결과값                                               |
|--------------|--------------------|---------------------------------------------------|
| sendType     | 발송형태               | l(일반발송) or R(예약발송)                                |
| sendPhone    | 발신자 번호             | Ex)010-0000-0000                                  |
| receivePhone | 수신자 번호             | Ex)010-0000-0000                                  |
| msg          | 문자 내용              |                                                   |
| sendDateTime | 발송시간               | YYYYMMDDHHII (분까지만 기록됨)                           |
| sendStatus   | 발송결과               | 1(일반발송 요청) or 2(예약발송 요청)<br>or 3(발송성공) or 9(발송실패) |
| refundDate   | 발송 실패 시 재충전 처리된 시간 |                                                   |

#### 4) 결과코드

| 결과코드(result_code) | 설명       |
|-------------------|----------|
| 0000              | 요청성공     |
| -101              | 변수 부족 에러 |
| -102              | 인증 에러    |

### ※ 최신 소스를 위해 예제소스는 나의서비스관리 > 소스예제 에서 직접 복사해서 사용하세요.

끝.

9